## **Export Instructions**

## for

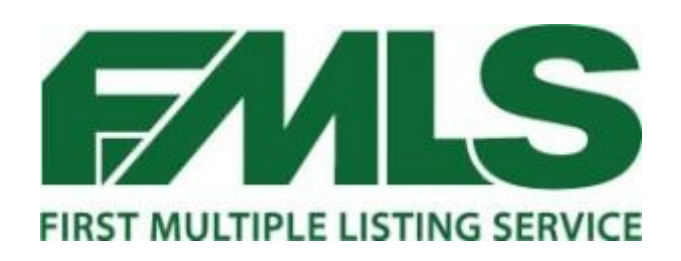

## Let's Get Started!

- Log in to your FMLS Account.
- On the FMLS Toolbar, Select "Matrix".

| Print on Demand                                                                                                    | Matrix             | FormsPro   | FIND                | FMLS Store |          | GOH    |      | Supra                                    |
|----------------------------------------------------------------------------------------------------|--------------------|------------|---------------------|------------|----------|--------|------|------------------------------------------|
| <ul> <li>On the green Matrix Toolbar, select the<br/>"My Matrix" drop down menu. Select<br/>"Contacts".</li> </ul> |                    |            |                     | Home       | Search   | Stats  | My M | <u>Iatrix</u> CPu<br>Summary<br>Contacts |
| • At the bottom select "Export                                                                                     | of the Co<br>All". | ontacts pa | age,<br>Show All 13 | Show 0     | Inactive | Import |      | Export All                               |

• File will download into an Excel CSV File.

You are ready to send out your Home Owners Network Memberships!

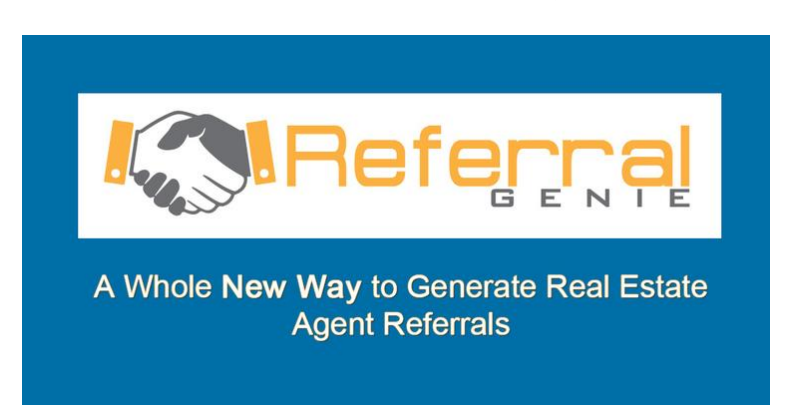

Forward CSV files to hkuhn@referralgenie.net.